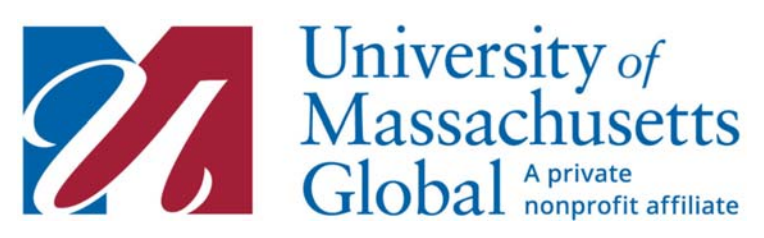

## How To View Payments Made

Step 1: Go to <u>https://my.umassglobal.edu/Pages/Login.aspx</u> and click sign in to login to your student account using your username and password.

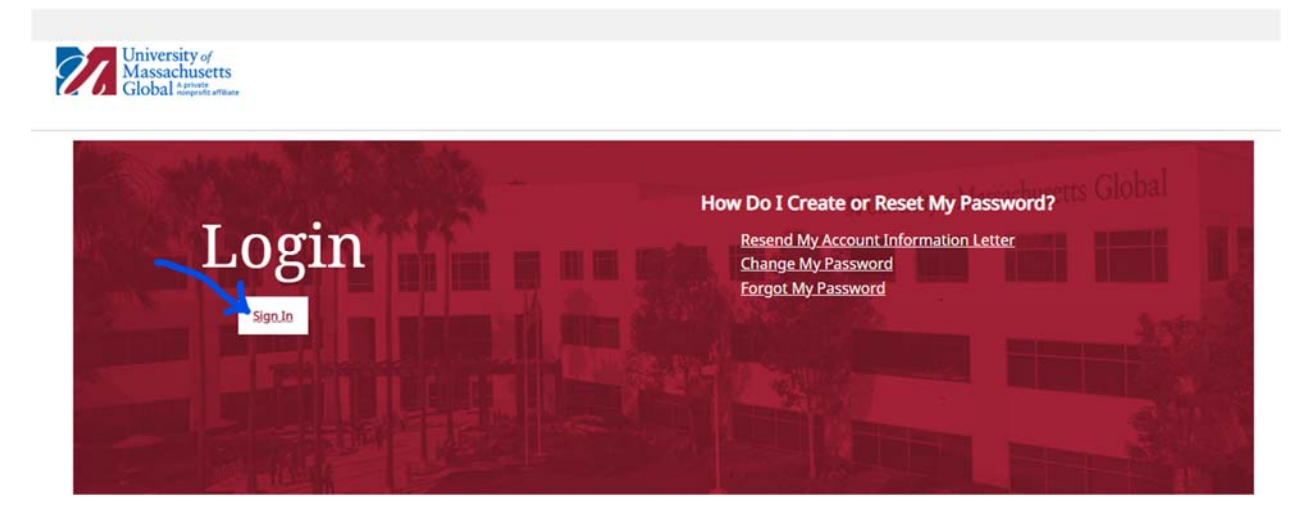

Step 2: In the upper left corner of the page, click quick links.

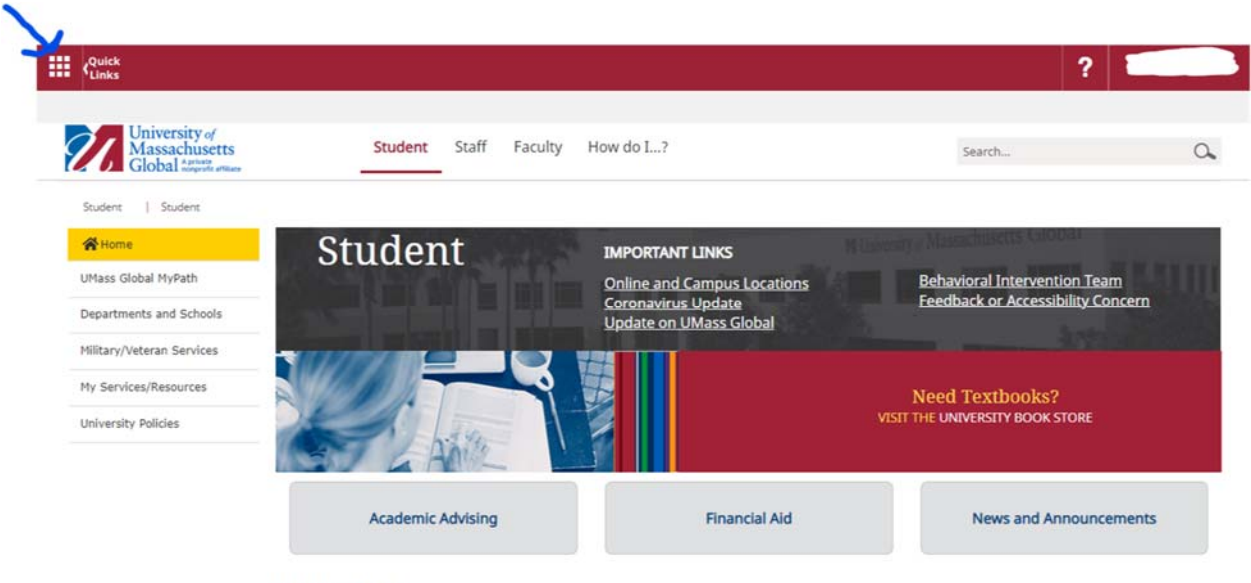

ADDITIONAL NEWS

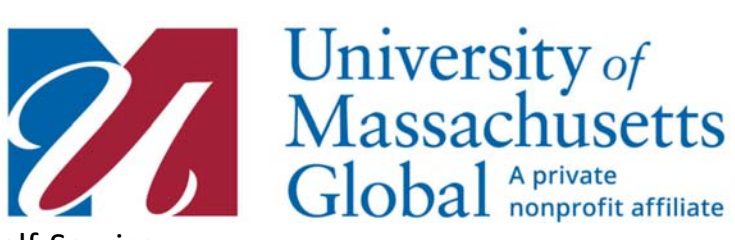

Step 3: Click on Self-Service

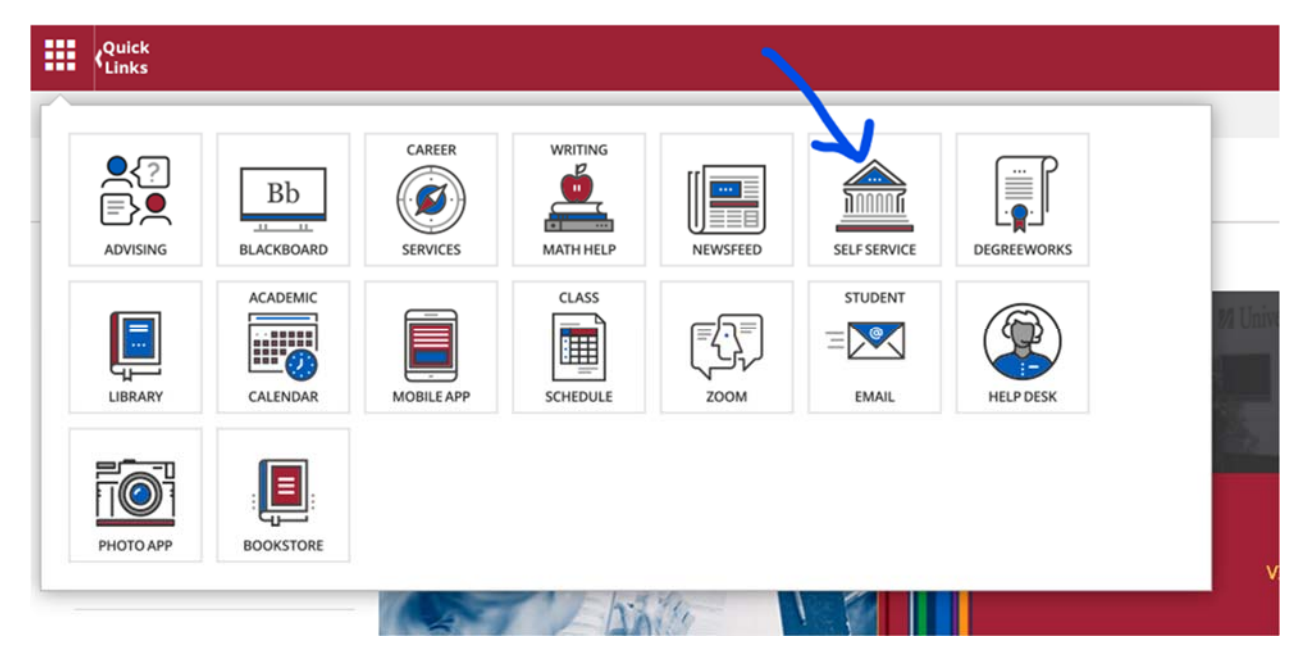

Step 4: Login using the same username and password as before.

| 0001                         | Login                                                              |
|------------------------------|--------------------------------------------------------------------|
| A Please e When finishe      | enter your UMass Global username and password<br>ed, select Login. |
| Please Note                  | : username is Case Sensitive                                       |
| To protect yo<br>when you ar | our privacy, please Exit and close your browser<br>e finished.     |
| Trouble logg                 | ing in                                                             |
| Username:                    |                                                                    |
| Dassword.                    |                                                                    |

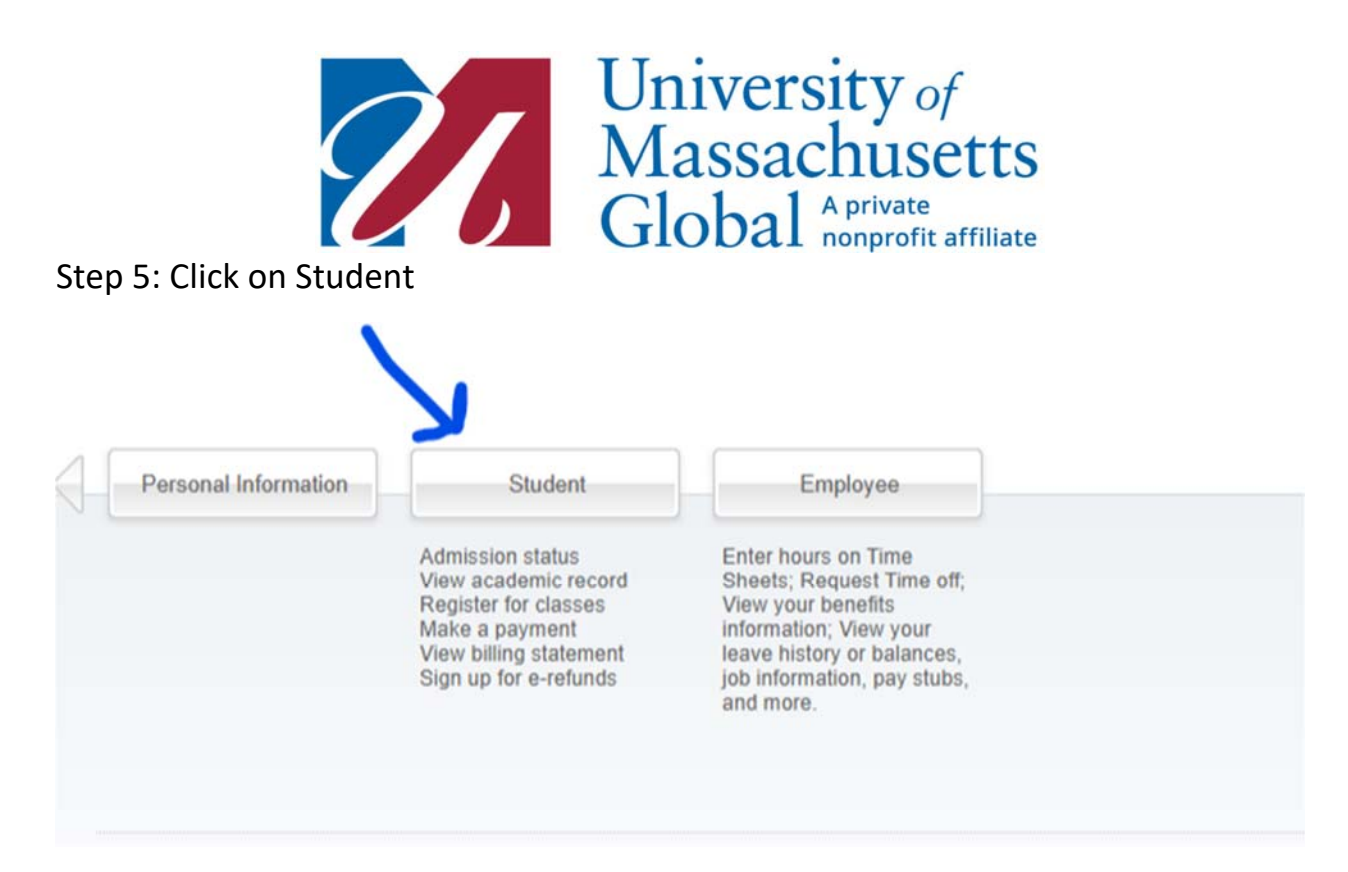

## Step 6: Click on My Student Account

| Home > Student > My Stu<br>Personal Information | Student                                                                                                    | Employee                                                                                                    |                                                                                |                                                                                     |
|-------------------------------------------------|----------------------------------------------------------------------------------------------------|----------------------------------------------------------------------------------------------------|--------------------------------------------------------------------------------|-------------------------------------------------------------------------------------|
|                                                 | IMPORTANT: Tuition and fee                                                                                                    | es due dates are displayed below:                                                                                                    |                                                                                | G                                                                                   |
|                                                 | If you have been awarded lo<br>MPN and entrance counseli<br>forms must be completed a<br>Spring 2022 Term Session<br>202221 Session 1<br>202225 Session 2 | bans as part of your Financial Aid<br>ng. If you are paying your tuition<br>nd submitted to the University.<br>Session Due Date<br>Monday, January 10, 2022<br>Monday, March 7, 2022 | package, you must accept your loa<br>with Military Tuition Assistance or \     | ins and complete your<br>Veterans benefits, all                                     |
|                                                 | Admissions<br>Review Existing Application(s)                                                                                                    | Registration<br>Check your registration status,<br>class schedule and add or drop                                                                                                    | Student Records<br>View your holds, grades,<br>transcripts and account summary | My Student Account<br>View Account Holds, Make a<br>Payment, View Bill, Sign up for |
|                                                 |                                                                                                    | classes                                                                                                    |                                                                                | eRetunds, Sign up for Text Alerts                                                   |

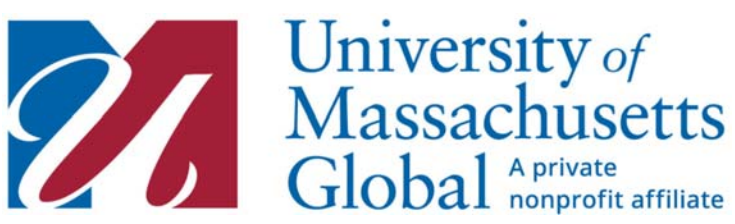

Step 7: Click on Account Summary By Term

| Spring 2022 TermSession202221Session 1202225Session 2                        | Session Due Date<br>Monday, January 10, 2022<br>Monday, March 7, 2022                        |                                                                                |                                                                                                    |
|------------------------------------------------------------------------------|----------------------------------------------------------------------------------------------|--------------------------------------------------------------------------------|----------------------------------------------------------------------------------------------------|
| Admissions<br>Review Existing Application(s)                                 | Registration<br>Check your registration status,<br>class schedule and add or drop<br>classes | Student Records<br>View your holds, grades,<br>transcripts and account summary | My Student Account<br>View Account Holds, Make a<br>Payment, View Bill, Sign up for<br>eRefunds, Sign up for Text Alerts |
| Account Summary by Term                                                      | <ul> <li>Make Payment Online</li> </ul>                                                      | <ul> <li>Sign Up for e</li> </ul>                                              | Refunds                                                                                                    |
| <ul> <li>Account Detail by Term</li> <li>View Institutional Holds</li> </ul> | <ul><li>View My Bill</li><li>Financial Responsibility</li></ul>                              | Sign up for T     YAgreement     How to make                                   | ext Alerts<br>e a payment                                                                                                |

This page will show you the payments that you have made to UMass Global.

If you have any questions beyond this or there is an incorrect payment, please contact <u>curriculumpartners@umassglobal.edu</u>.